# 西肯麦非 VPN 工业远程通信解决方案 远程调试 移动监控 数据采集 数据上云 软件网关

# SiteManager Embedded 软件网关 (SME) 安装使用指南

■本指南将引导您如何安装使用 SiteManager Embedded 软件网关

英文官网: <u>www.secomea.com</u>

中文官网: <u>www.xikenmai.com</u>

中文版本: 1801

# secomea

| 1. | 准备工作                    | 3  |
|----|-------------------------|----|
| 2. | 下载安装 SME 软件网关           | 4  |
| 3. | 升级 SME 软件网关授权           | 12 |
| 4. | SME 软件网关与 SM 硬件版远程网关的区别 | 14 |
| 5. | SME 软件网关支持的系统           | 14 |

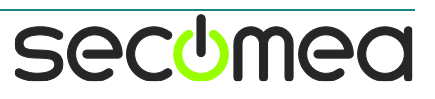

### 1. 准备工作

- 1. 有一台硬件 PC,并拥有 PC 的管理员身份安装 SiteManager 软件网关
- 2. 有登陆 GateManager 服务器管理员账户
- 3. 有 SiteManager 软件网关(简称 SME)绑定授权, LinkManager 客户端/移动端登陆授权
- 4. 上网网络支持访问 https 网页,即个人电脑和公司的防火墙开放 443 端口(通常能上网都会开启这个端口)
- 5. SiteManager 软件网关支持 WindowsXP/Win7/Win8 操作系统 的安装

标注:

SiteManager Embedded 软件网关简称 SME

SiteManager 硬件网关简称 SM

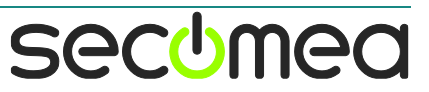

### 2. 下载安装 SME 软件网关

使用 SME 软件网关的前提是您的电脑能上网,并且您的电脑 IE 浏 览器能访问 https 网页

请前往 <u>https://support.secomea.com/kb/downloads/</u> 地址链接下载 SME 安装包,保存在本地电脑上

SiteManager Embedded

| Name                                              | Version   | Туре |
|---------------------------------------------------|-----------|------|
| SiteManager Embedded (32/64bit) WIndows Installer | 7.1.16482 | exe  |
| SiteManager Embedded for Linux                    | 7.1.16482 | tgz  |

### 以管理员身份运行安装

### (注意:如果您的电脑装了杀毒软件,请将杀毒软件关闭后再运行安装)

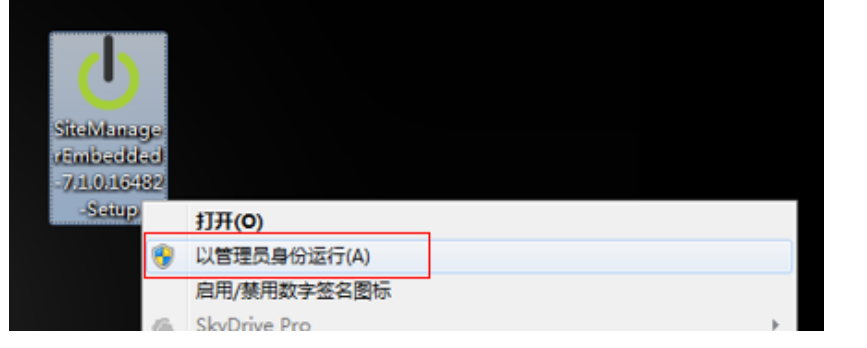

### 点击 Next

| 🤳 SiteManager Embedded S | Setup           |
|--------------------------|-----------------|
| T SiteManager Embedded   | Setup           |
|                          | Nout            |
|                          | Livext > Cancer |

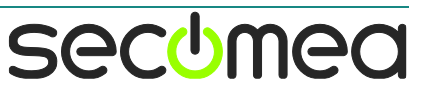

### 点击 I Agree

| <b>icense Agreement</b><br>Please review the license terms be                             | fore installing SiteManager Embedded.                                   | ્વ       |
|-------------------------------------------------------------------------------------------|-------------------------------------------------------------------------|----------|
| Press Page Down to see the rest o                                                         | of the agreement.                                                       |          |
| Copyright<br>Copyright 2016, Secomea A/S, De                                              | enmark. All rights reserved.                                            | <b>^</b> |
| This product is protected by U.S.                                                         | and international copyright law.                                        | -        |
| You may not rent, lease, sell, moo<br>this product.                                       | dify, decompile or reverse engineer                                     |          |
| Terms of Use<br>By installing or using this product,<br>by these general terms of use for | you are agreeing to become bound<br>the solution and purposes for which | Ŧ        |
| If you accept the terms of the agr<br>agreement to install SiteManager E                  | eement, click I Agree to continue. You must ac<br>Embedded.             | cept the |
|                                                                                           |                                                                         |          |

### 使用默认安装路径,点击 Insall 安装

### 注意: 安装路径不能包含中文文件夹名称, 否则可能会出现故障

| U SiteManager Embedded Setup                                                                                                    | x  |
|----------------------------------------------------------------------------------------------------|----|
| Choose Install Location<br>Choose the folder in which to install SiteManager Embedded.                                                                                                | b  |
| Setup will install SiteManager Embedded in the following folder. To install in a different folder<br>click Browse and select another folder. Click Install to start the installation. | ·, |
| Destination Folder           C: \Program Files (x86) \Secomea \SiteManager Embedded         Browse                                                                                    |    |
| Space required: 1.7MB<br>Space available: 14.3GB                                                                                                    |    |
| < Back Install Cancel                                                                                                    |    |

secumea

# 点击 Finish SiteManager Embedded Setup Completing SiteManager Embedded Setup SiteManager Embedded has been installed on your computer. Cick Finish to close Setup. Run SiteManager Embedded <</p>

### 弹出一个浏览器界面

注意:如果不能自动弹出网页,请打开 IE 浏览器复制 localhost:11444 或 127.0.0.1:11444 到 IE 地址栏,并按回车

|               |                                                                                                    | About                                                                                                    |                                  |
|---------------|----------------------------------------------------------------------------------------------------|----------------------------------------------------------------------------------------------------|----------------------------------|
|               | SiteManager Emb                                                                                                    | edded for Windows - Setup Assi                                                                                                    | stant                            |
| Warning: Writ | te filter (EWF) may be enabled. (Car                                                                                                    | n not read the status) Your changes may                                                                                                    | not be stored on persistent disk |
|               | Pending SiteManag                                                                                                    | ger Embedded license from GateManager                                                                                                    | r                                |
|               | 1. GateManager:                                                                                                    | Not configured                                                                                                    | Fix                              |
|               | 2. Device Agents:                                                                                                    | No Agents License                                                                                                    | Fix                              |
|               | 3. Chat / Scratchpad:                                                                                                    | Empty                                                                                                    | Edit                             |
|               | You can open the Setup Accist                                                                                                    | ant at any time by clicking on SETUR in                                                                                                    | the top menu.                    |
| 击 1.GateN     | Please consult the onl<br>Nanager 后面的 Fi                                                                                                    | ine help as your first step in solving setup p<br>X 框<br>nager Status Log • HELP                                                                                                    | roblems.                         |
|               |                                                                                                    | lager otatao Log • HELI                                                                                                    |                                  |
|               |                                                                                                    | About                                                                                                    |                                  |
|               | GateManager S                                                                                                    | About<br>ettings - Setup Assistant                                                                                                    |                                  |
|               | GateManager S<br>You should have received informati<br>GateManager Domain Token to ent                                                                                                    | About<br>ettings - Setup Assistant<br>on about the GateManager IP address a<br>er here.                                                                                                    | nd                               |
|               | GateManager So<br>You should have received informati<br>GateManager Domain Token to ent<br>Note: Use the [Connect] button afte                                                                                                    | About<br>ettings - Setup Assistant<br>on about the GateManager IP address a<br>er here.<br>er saving the settings.                                                                                                    | nd                               |
|               | GateManager S<br>You should have received informati<br>GateManager Domain Token to ent<br>Note: Use the [Connect] button aft<br>You can continue to configure the S<br>the SiteManager will not be fully op                                        | About<br>ettings - Setup Assistant<br>on about the GateManager IP address a<br>er here.<br>er saving the settings.<br>iteManager without these settings, but<br>erational until it can connect to a GateMa                                             | nd<br>Inager.                    |
|               | GateManager S<br>You should have received informati<br>GateManager Domain Token to ent<br>Note: Use the [Connect] button aft<br>You can continue to configure the S<br>the SiteManager will not be fully op                                        | About<br>ettings - Setup Assistant<br>on about the GateManager IP address a<br>er here.<br>er saving the settings.<br>iteManager without these settings, but<br>erational until it can connect to a GateMa<br>Help Continue Set                        | nd<br>inager.<br>tup »           |
|               | GateManager S<br>You should have received informati<br>GateManager Domain Token to ent<br>Note: Use the [Connect] button aft<br>You can continue to configure the S<br>the SiteManager will not be fully op<br>GateManage                          | About<br>ettings - Setup Assistant<br>on about the GateManager IP address a<br>er here.<br>er saving the settings.<br>iiteManager without these settings, but<br>erational until it can connect to a GateMa<br>Help Continue Sel<br>ger not connected. | nd<br>mager.<br>tup »            |
| Remote M      | GateManager S<br>You should have received informati<br>GateManager Domain Token to ent<br>Note: Use the [Connect] button after<br>You can continue to configure the S<br>the SiteManager will not be fully op<br>GateManage<br>Ianagement: Enabled | About<br>ettings - Setup Assistant<br>on about the GateManager IP address a<br>er here.<br>er saving the settings.<br>itteManager without these settings, but<br>erational until it can connect to a GateMa<br>Help Continue Set<br>ger not connected. | nd<br>Inager.<br>Lup »           |

Domain Token: Appliance Name:

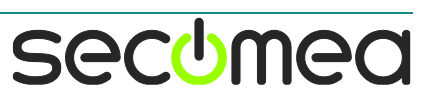

打开收件箱的 LinkManager 客户端账户或 GateManager 服务器管理 员账户邮件,将 GateManager 服务器地址和域的信息复制到网页的 中的相应位置,并给安装软件网关(SME)的 PC 命一个名称,点 Save 保存

|                                                                | SETUR                                                                                 | GateManager Status                                                                               | Log • HELP                                                                                                |      |  |  |  |
|----------------------------------------------------------------|---------------------------------------------------------------------------------------|--------------------------------------------------------------------------------------------------|----------------------------------------------------------------------------------------------------|------|--|--|--|
| About                                                          |                                                                                       |                                                                                                  |                                                                                                    |      |  |  |  |
| GateManager Settings - Setu 🔤 邮件 📄 TEST-HANGZHOU-LM.Imc (4 KB) |                                                                                       |                                                                                                  |                                                                                                    |      |  |  |  |
|                                                                | You should have rec<br>GateManager Doma<br>Note: Use the [Conr<br>You can continue to | eived information about the Gat<br>in Token to enter here.<br>sect] button after saving the sett | ACT LINKWanager 合广场もトライロマロロ<br>输入与证书一起的密码并点击安装证书<br>再次输入密码<br>点击 Login 登陆                                 |      |  |  |  |
|                                                                | the SiteManager will                                                                  | not be fully operational until it c                                                              | · 포고 바이스가 프 ·····                                                                                         | 12 G |  |  |  |
|                                                                |                                                                                       | (                                                                                                | 4.天于此账户设置 SiteManager 远程网天连接到服务器地址和项訊                                                                     | 旧思   |  |  |  |
|                                                                |                                                                                       | GateManager not connected                                                                        | 服务器地址(GateManager Address): <mark>121.40.243.148</mark><br>远程网关填写服务器的域(Domain Token) <mark>:</mark> TEST2 |      |  |  |  |
|                                                                | Remote Management:                                                                    | Enabled 👻                                                                                        |                                                                                                    |      |  |  |  |
|                                                                | GateManager Address:                                                                  | 121.40.243.148                                                                                   |                                                                                                    |      |  |  |  |
|                                                                | Domain Token:                                                                         | TEST2                                                                                            |                                                                                                    |      |  |  |  |
|                                                                | Appliance Name:                                                                       | TEST-PC                                                                                          |                                                                                                    |      |  |  |  |
|                                                                | Web-proxy Address:<br>Web-proxy Account:<br>Web-proxy Password:                       |                                                                                                  |                                                                                                    |      |  |  |  |
|                                                                | Local SiteManager Address:                                                            | 19                                                                                               | 2 168 16 184                                                                                              |      |  |  |  |
|                                                                | Local offenianager Audress                                                            |                                                                                                  |                                                                                                    |      |  |  |  |
|                                                                |                                                                                       | * = Mandatory field                                                                              |                                                                                                    |      |  |  |  |
|                                                                |                                                                                       | Save More >>                                                                                     | Connect                                                                                                   |      |  |  |  |
| 点                                                              | 击 Connect 按钮                                                                          |                                                                                                  |                                                                                                    |      |  |  |  |
|                                                                |                                                                                       | GateManager <b>not</b> co                                                                        | nnected. 🤣                                                                                                |      |  |  |  |
|                                                                | Remote Management:                                                                    | Enabled                                                                                          | •                                                                                                    |      |  |  |  |
|                                                                | GateManager Address:                                                                  | * 121.40.243.148                                                                                 |                                                                                                    |      |  |  |  |
|                                                                | Domain Token:                                                                         | * TEST2                                                                                          |                                                                                                    |      |  |  |  |
|                                                                | Appliance Name:                                                                       | TEST-PC                                                                                          |                                                                                                    |      |  |  |  |
|                                                                |                                                                                       |                                                                                                  |                                                                                                    |      |  |  |  |
|                                                                | Web-proxy Address:                                                                    |                                                                                                  |                                                                                                    |      |  |  |  |
|                                                                | Web-proxy Account:                                                                    |                                                                                                  |                                                                                                    |      |  |  |  |
|                                                                | Web-proxy Password:                                                                   |                                                                                                  |                                                                                                    |      |  |  |  |
|                                                                | Local SiteManager Address                                                             |                                                                                                  | 192.168.16.184                                                                                            |      |  |  |  |
|                                                                |                                                                                       | * = Mandator                                                                                     | ry field                                                                                                  |      |  |  |  |
|                                                                |                                                                                       | Save More >:                                                                                     | Connect                                                                                                   |      |  |  |  |

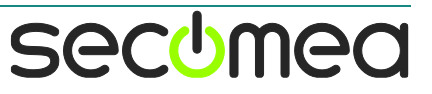

提示 Not Attached! , 这时需要 GateManager 服务器的管理员账户将 License 授权绑定给这个台电脑

| GateManager                | r cc | onnected: 121.40.243.148:443 (LAN) |
|----------------------------|------|------------------------------------|
| Remote Management:         |      | Enabled -                          |
| GateManager Address:       | *    | 121.40.243.148                     |
| Domain Token:              | *    | TEST2                              |
| Appliance Name:            |      | TEST-PC                            |
|                            |      |                                    |
| Web-proxy Address:         |      |                                    |
| Web-proxy Account:         |      |                                    |
| Web-proxy Password:        |      |                                    |
| Local SiteManager Address: |      | 192.168.16.184                     |
|                            |      | * = Mandatory field                |
|                            |      | Save More >> Reconnect             |

登陆 GateManager 服务器账户显示如下, 鼠标单机 TEST-PC, GateManager 服务器默认选择两个通道的绑定授权, 鼠标点击 Bind license and attach here 按钮后, 这个 SME 授权将绑给这台 PC 使用

| Tree | My Account Ab                                                                                                    | out Logoff   |
|------|----------------------------------------------------------------------------------------------------|--------------|
| ٩    | 💽 🗣 🛷 TEST-PC [Hans_Chen-PC] in 🏯 TEST2                                                                                                    |              |
|      | Appliance       Agents       Backups       Audit         Name:       TEST-PC [Hans_Chen-PC]         Product:       Steldanage Embedded for Windows         Sensite       2017-05-27 12:20         Source IP:       14:455.23         Firmmare:       cerrv6110(14:452         Locans:       A appropriate Stellanager Embedded license is required to attach this appliance.         Immare:       cervv6110(14:452         Domain Token:       TEST         Domain Token:       TEST         Embedded Exate:       2 Appliances must be attached to a dame         renore ancels       Last heartbeet:       2017-03-27 15:28:02 (3 minutes 30 seconds ago)       Next: 15:37:49 (in 06:05) o         DEV1 port:       192:168.16.164       Deetaing System:       1 hourd 354 Laeconds       Last heartbeet:       1 hourd 354 Laeconds         Dathmic:       1 hourd 354 Laeconds       Lasten:       1 hourd 354 Laeconds       Laeconds         Dathmic:       1 hourd 354 Laeconds       Laeconds       Laeconds       Laeconds         Dathmic:       1 hourd 354.148       Laeconds       Laeconds       Laeconds         Dathmice:       12017-03-27 152.20.20       Laeconds       Laeconds       Laeconds         Dathearting System:       1 hourd 354.148 | on to enable |

GateManager 服务器管理员账户授权后,TEST-PC 电脑的感叹号将会 消失,SME 授权的图标将变红并绑定给 PC

| Tree                                                                                                    |           |
|----------------------------------------------------------------------------------------------------|-----------|
|                                                                                                    | ٩         |
| E → TEST2<br>TEST-HANCZHOU-LM (TEST2)<br>STEST-HANCZHOU-LMM (TEST)<br>SM-E (SiteManager Embedded Basic, 2 Agents<br>Starter Package (LinkManager Mobile #e3)<br>Starter Package (LinkManager #a9)<br>TEST-PC [Hans_Chen-PC]<br>STEST-PC [Hans_Chen-PC]<br>STEST-PC [Hans_Chen-PC] | ; #67)    |
| SiteManager 软件网关绑定授权分三个不同的机                                                                                                    | 版本,分别为2通道 |

(标准版),5通道(扩展版),10通道(扩展版)。

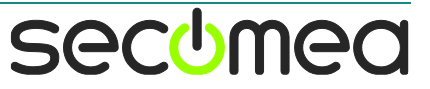

**2 通道(标准版)**:只能将 PC 自身做为一台被远程访问的设备,也就是只能远程访问 PC 自己,不能添加额外的 IP 设备

**5 通道(扩展版)**:可以添加与电脑上网网段相同的 IP 设备,或者 电脑有两个网卡,使用一个本地网卡作为上网的网络,另一个本地 网卡与 IP 设备连接;

**10 通道(扩展版)**:可以添加与电脑上网网段相同的 IP 设备,或 者电脑有两个本地网卡,使用一个本地网卡作为上网的网络,另一 个本地网卡与 IP 设备连接;

SM-E (SiteManager Embedded Basic, 2 Agents #67)

SM-E (SiteManager Embedded Extended, 5 Agents #18b)

SM-E (SiteManager Embedded Extended, 10 Agents #7c)

登陆 LinkManager 客户端的账户,将会看到这台设备已经上线

| Logout Services GM Login | Sniffer Chat Refresh                                                                                                    |
|--------------------------|----------------------------------------------------------------------------------------------------|
| TEST-HANGZHOU            | -LM: ROOT.TEST2                                                                                                    |
| Show all Refresh         | Image: Provide the state of the state of the state |
| SME(标准版)只能访问 PC 本身       |                                                                                                    |

|                                       | Using 1 of 2 basic agents |         |                        |           |                                                                                                    |         |   |    |  |
|---------------------------------------|---------------------------|---------|------------------------|-----------|----------------------------------------------------------------------------------------------------|---------|---|----|--|
| Status Disable S/N Device Name Device |                           | се Туре | Device IP & Parameters | EasyLog   |                                                                                                    | Comment |   |    |  |
| IDLE                                  |                           | #A1     | Full Access            | GENERIC T | EasyLog Client 🔹                                                                                                    | PC      | 1 | ÊÛ |  |
|                                       |                           |         |                        |           | EasyLog Client<br>Web access (WWW)<br>Remote Desktop (VNC)<br>Remote Desktop (RDP)<br>Desktop PC<br>All ports, 1-way NAT<br>Subnet<br>Device<br>Secure Shell (SSH)<br>FTP<br>Shared Folder | ] New   |   |    |  |

例如使用 VNC 远程桌面,点击 GateManager>>>Agents,给设备一个 名称,添加设备时选择通用 Remote Destop(VNC),点击保存

| GateManager Info • General • Agents • Device Relays • Status |             |                       |                |                      |            |         |  |  |  |
|--------------------------------------------------------------|-------------|-----------------------|----------------|----------------------|------------|---------|--|--|--|
| GateManager Agents                                           |             |                       |                |                      |            |         |  |  |  |
| Using 1 of 2 basic agents                                    |             |                       |                |                      |            |         |  |  |  |
| atus Disable S/N                                             | Device Name | Device Type           | -<br>De        | vice ID & Darameters | Easyl on   | Comment |  |  |  |
| DLE 🗌 #A1 V                                                  | INC INC     | GENERIC   Remote Desk | cop (VNC) V PC |                      | 0 <b>C</b> | connent |  |  |  |
| DLE U #A1 V                                                  | Inc III     | GENERIC   Remote Desk | op (VNC) • PC  |                      |            |         |  |  |  |

在 LinkManager 客户端上就可以看到添加的设备

| Logout Services GM Login | Sniffer Chat Refresh                                                                                                    |
|--------------------------|----------------------------------------------------------------------------------------------------|
| TEST-HANGZHOU            | -LM: ROOT.TEST2                                                                                                    |
| Show all Refresh         | Joint Contract       TEST-HANGZHOU-LM [Hans_Chen-PC]         Joint Contract       Joint Contract         Joint Contract       Joint Contract         Joint Contract |
|                          | Show all Refresh                                                                                                    |

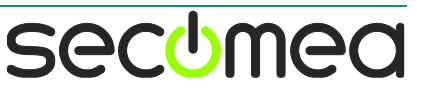

### 点击设备的名称, 创建远程的链路

| Disconnect Logout Services Sniffer Chat                            |       |          |                         |           |           |          |           |         |          |        |
|--------------------------------------------------------------------|-------|----------|-------------------------|-----------|-----------|----------|-----------|---------|----------|--------|
| VNC (TEST-PC) Auto-reconnect:                                      |       |          |                         |           |           |          |           |         |          |        |
| Agent Address Status Connects Packets Bytes<br>ok fail tx rx tx rx |       |          |                         |           |           |          | tes<br>rx |         |          |        |
| ⊛*                                                                 | 5     | VNC      | 192.168.16.184:5900     | IDLE      | 0         | 0        | 0         | 0       | 0        | 0      |
| Rour                                                               | nd-ti | rip time | : Min: 61.3 ms, Avg: 65 | .3 ms, Ma | x: 70.8 n | ns 🤣 🛛 B | andwidth  | 128 KB/ | s Auto-t | une: 💌 |

·····

### 打开 VNC 的客户端软件, 输入 192.168.16.184 地址, 点击 Connect

| V2 VNC Viewer                     |            |
|-----------------------------------|------------|
| VNC® Viewer                       | <b>V</b> S |
| VNC Server: 192.168.16.184        | -          |
| Encryption: Let VNC Server choose | •          |
| About Options                     | Connect    |

### \_\_\_\_\_ 点击 continue

| V2 VNC Viewer                                                                                 | - Identity check                         |  |  |  |  |  |  |
|-----------------------------------------------------------------------------------------------|------------------------------------------|--|--|--|--|--|--|
|                                                                                               | <b>?</b> VNC Server not recognized       |  |  |  |  |  |  |
| VNC Viewer has no record of connecting to this VNC Server, so its identity cannot be checked. |                                          |  |  |  |  |  |  |
| VNC Server:                                                                                   | 192.168.16.184::5900                     |  |  |  |  |  |  |
| Catchphrase:                                                                                  | City cycle exotic. Bunsen pinball storm. |  |  |  |  |  |  |
| Signature:                                                                                    | 58-52-c3-28-b6-19-5a-be                  |  |  |  |  |  |  |
| Are you sure you want to connect? You won't be warned about this again.                       |                                          |  |  |  |  |  |  |
|                                                                                               | Continue Cancel                          |  |  |  |  |  |  |

### 输入密码,点击 OK

| V2 VNC Viewer - Authentication                        |                         |  |  |  |  |  |  |  |
|-------------------------------------------------------|-------------------------|--|--|--|--|--|--|--|
| VNC Server: 192.168.16.184::5900                      |                         |  |  |  |  |  |  |  |
| Username:                                             |                         |  |  |  |  |  |  |  |
| Password:                                             | •                       |  |  |  |  |  |  |  |
| Catchphrase: City cycle exotic. Bunsen pinball storm. |                         |  |  |  |  |  |  |  |
| Signature:                                            | 58-52-c3-28-b6-19-5a-be |  |  |  |  |  |  |  |
|                                                       | OK Cancel               |  |  |  |  |  |  |  |

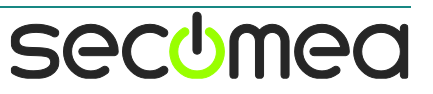

### 远程 VNC 访问电脑的界面

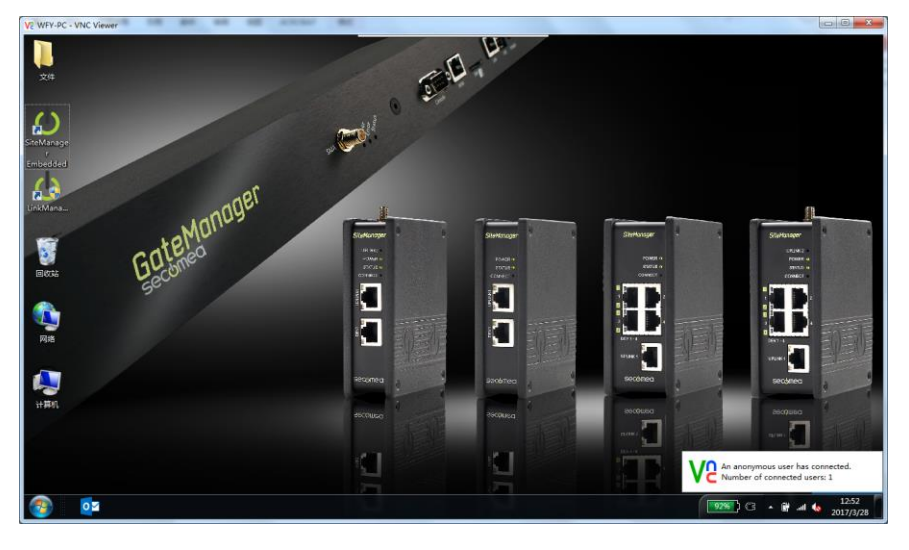

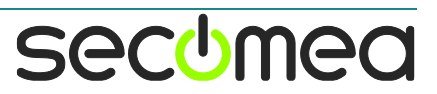

### 3. 升级 SME 软件网关授权

如果需要将2个通道(标准版)绑定授权升级到5通道或10通道 (扩展版)的绑定授权授权,购买5通道或者10通道授权后可进行 升级

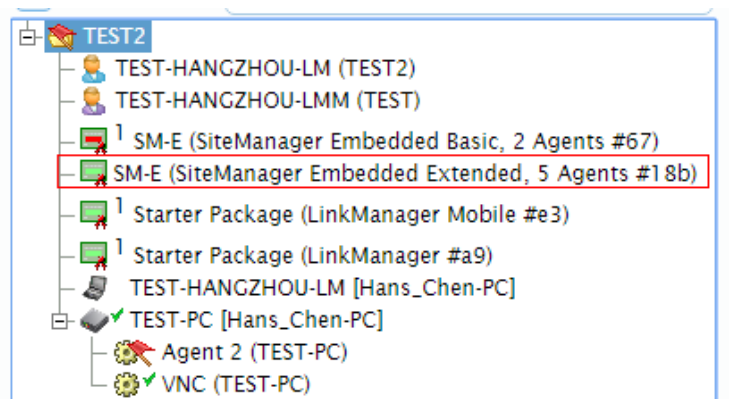

点击软件网关名称 TEST-PC, 点击证书旁边的加号

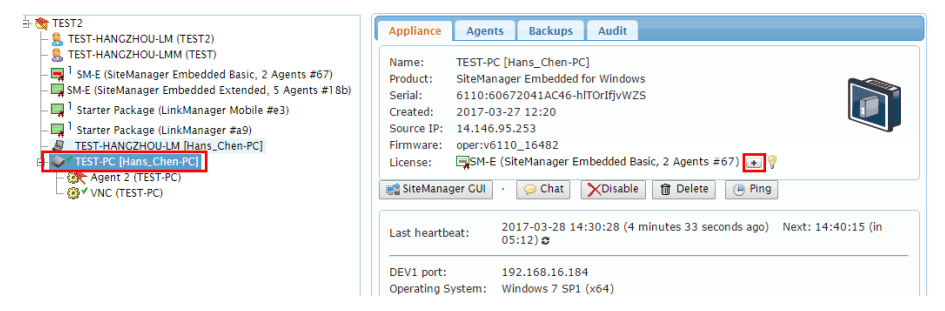

### 选中升级的证书,点击 Upgrade 按钮

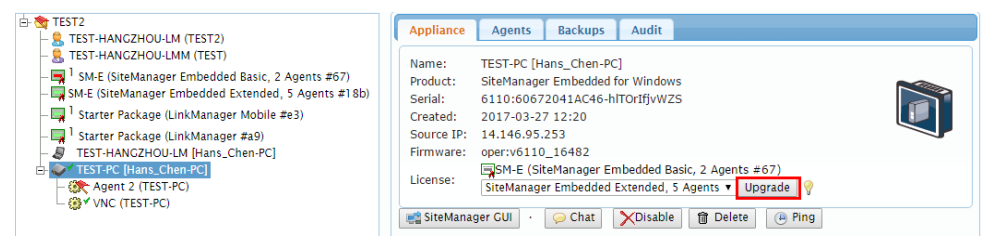

点击 Yes

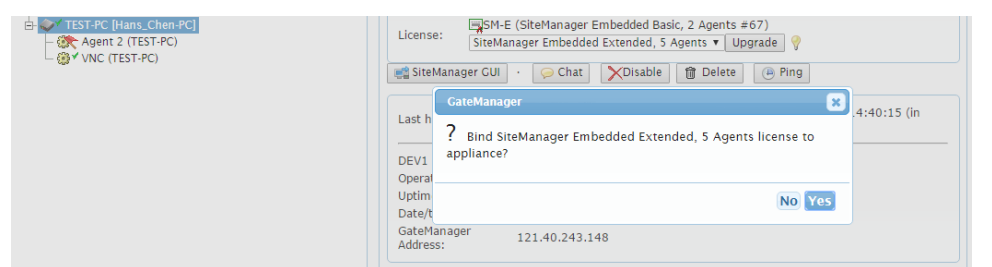

### 5个通道的授权证书小图标变红,授权已经升级成功

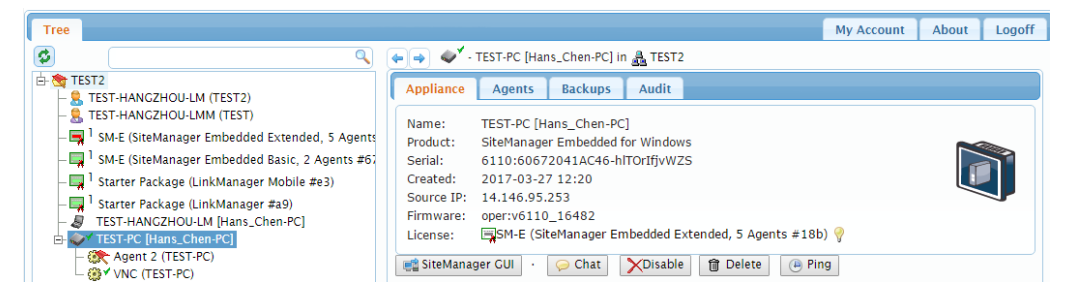

secome

进入配置界面,将看到设备通道升级到5个

| SETUP • GateManager Status Log • HELP                                        |                               |                        |                 |  |  |  |  |  |  |
|------------------------------------------------------------------------------|-------------------------------|------------------------|-----------------|--|--|--|--|--|--|
| GateManager Info • General • Agents • Device Relays • Server Relays • Status |                               |                        |                 |  |  |  |  |  |  |
| GateManager Agents Using 1 of 5 extended agents                              |                               |                        |                 |  |  |  |  |  |  |
| Status Disable S/N Device Name                                               | Device Type                   | Device IP & Parameters | EasyLog Comment |  |  |  |  |  |  |
| IDLE #A1 VNC                                                                 | GENERIC   Remote Desktop (VNC | PC                     |                 |  |  |  |  |  |  |
| Refresh Save New                                                             |                               |                        |                 |  |  |  |  |  |  |
|                                                                              |                               |                        |                 |  |  |  |  |  |  |

可以添加与上网网络相同的 IP 设备,例如电脑上网的 IP 是 192.168.16.158,同一个局域网另外一台电脑的 IP 是 192.168.16.157,可以添加上这台电脑当作是一台设备

| Status Disable S/N Device Name | Device Type                   | Device IP & Parameters | EasyLog | Comment |
|--------------------------------|-------------------------------|------------------------|---------|---------|
| IDLE #A1 VNC GE                | ENERIC   Remote Desktop (VNC) | 192.168.16.157         | 0 60    |         |
|                                |                               |                        |         |         |

Using 1 of 5 extended agents

如果电脑是两个本地网卡,可以添加另外一个网段的设备 例如一台笔记本电脑,使用无线 WiFi 上网,电脑的本地网口与 IP 设备连接,设置设备 IP/掩码处在同一个网段

| nternet 协议版本 4 (TCP/IPv4) 属性       | ? ×                          |
|------------------------------------|------------------------------|
| 常规                                 |                              |
| 如果网络支持此功能,则可以获取<br>您需要从网络系统管理员处获得适 | 自动指派的 IP 设置。否则,<br>当的 IP 设置。 |
| ◎ 自动获得 IP 地址(0)                    |                              |
| ─◎ 使用下面的 IP 地址(S):                 |                              |
| IP 地址(I):                          | 172 . 24 . 2 .200            |
| 子网掩码(U):                           | 255 . 255 . 0 . 0            |
| 默认网关 (0):                          | · · ·                        |
| ◎ 自动获得 DWS 服务器地址(B)                |                              |
| ◎ 使用下面的 DWS 服务器地址(                 | E):                          |
| 首选 DNS 服务器(P):                     | · · ·                        |
| 备用 DNS 服务器(A):                     | · · ·                        |
| 🔲 退出时验证设置 (L)                      | 高級(V)                        |
|                                    | 确定取消                         |

将 IP 设备连接到电脑的网口,添加 IP 设备信息

| Using 2 of 5 extended agents |         |     |                  |         |            |        |         |                        |         |    |         |
|------------------------------|---------|-----|------------------|---------|------------|--------|---------|------------------------|---------|----|---------|
| Status                       | Disable | S/N | Device Name      | Devi    | се Туре    |        |         | Device IP & Parameters | EasyLog |    | Comment |
| IDLE                         |         | #01 | Siemens 1200 PLC | Siemens | Ethernet   | ۲      |         | 172.24.2.15            |         | ÊÛ |         |
| IDLE                         |         | #A1 | VNC              | GENERIC | Remote Des | ktop ( | (VNC) 🔻 | 192.168.16.157         |         | đ  |         |
|                              |         |     |                  |         | Refresh    | 9      | Save    | New                    |         |    |         |

secumea

远程访问请参照入门操作指南-西门子远程调试

文档链接: <u>http://www.xikenmai.com/wp-content/uploads/2018/01/STATER-</u> PACKAGE.pdf

### 4. SME 软件网关与 SM 硬件版远程网关的区别

相同点:

1. SME 软件网管具备的功能在 SiteManager 远程网关上都有,两者都能实现远程访问,但是硬件版 SiteManager 远程网关比 SME 软件网关的功能更多

不同点:

- 1. SME 软件网关只能添加 IP 设备,而硬件版 SiteManager 远程网关可以添加以太网设备,USB 设备,标准的 232 设备
- 2. 硬件版 SiteManager 远程网关上网的网络与设备的网络可以完 全隔离
- 3. SME 软件网关不支持使用 Layer2 二层网络远程访问设备
- 4. SME 不支持 CUSTOM(Advanced)自定义方式添加设备通道
- 5. SME 软件网关支持的系统

SME 软件网关可以直接安装在下列的标准的系统中: -Windows 标准版/服务器版 32/64 位 X86 -Linux x86(多个发行版本)

如果设备的系统是下列之一,也可以支持定制开发

定制开发原则:具有 CPU 和嵌入式系统的硬件,例如人机界面、工 控机、PPC、基于 WinCE/Windows 嵌入版的 PLC、Linux 系统交换 机、安卓移动设备等

- -Windows Embedded X86
- -Windows Compact(CE7)X86\*

-Windows Compact(CE7)RAM\*

-Linux RAM(多个发行版本)\*

-VxWorks ARM\*

-其他

secome

# 西肯麦 Secumed 可私有化部署的非VPN工业远程通信方案

远程调试 | 手机监控 | 数据采集 | 远程安全 | 数据上云 | 软件网关

适用于设备制造商、系统集成商、公共事业项目、工厂

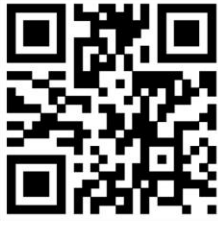

i.Xikenmai.com

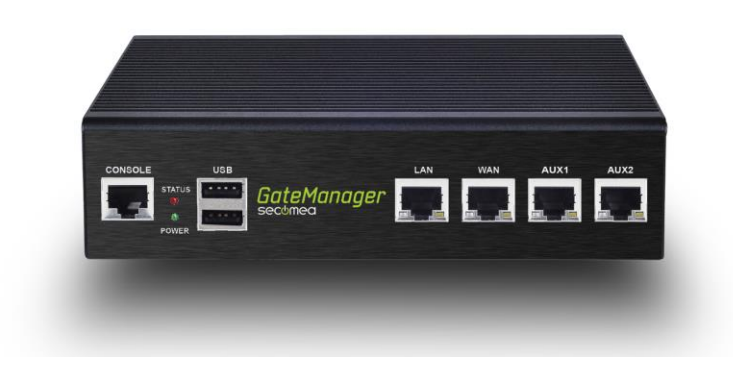

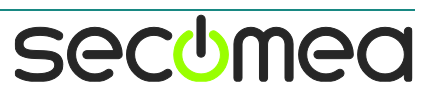